## 필립스 휴 기가지니 홈loT 앱과의 계정 연동 가이드/ 사용법

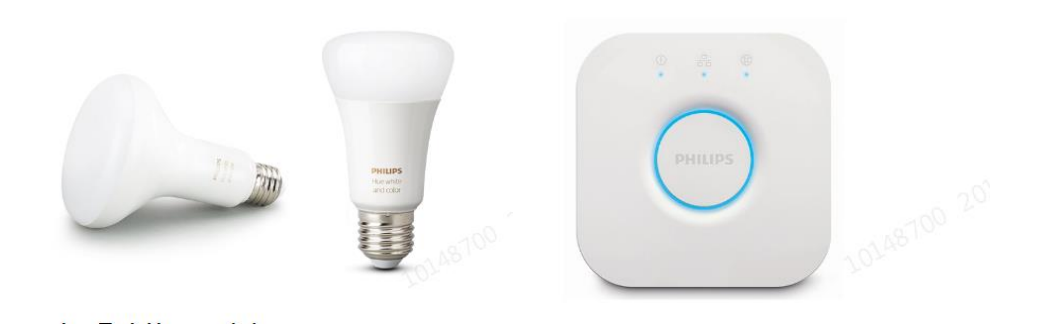

사용전 매뉴얼을 읽고 제품을 사용하세요. KT 홈페이지에 접속하면 최신 매뉴얼을 볼 수 있습니다.

## 1. 필립스 휴 앱 설치 필립스 휴 앱 설치 및 계정 로그인

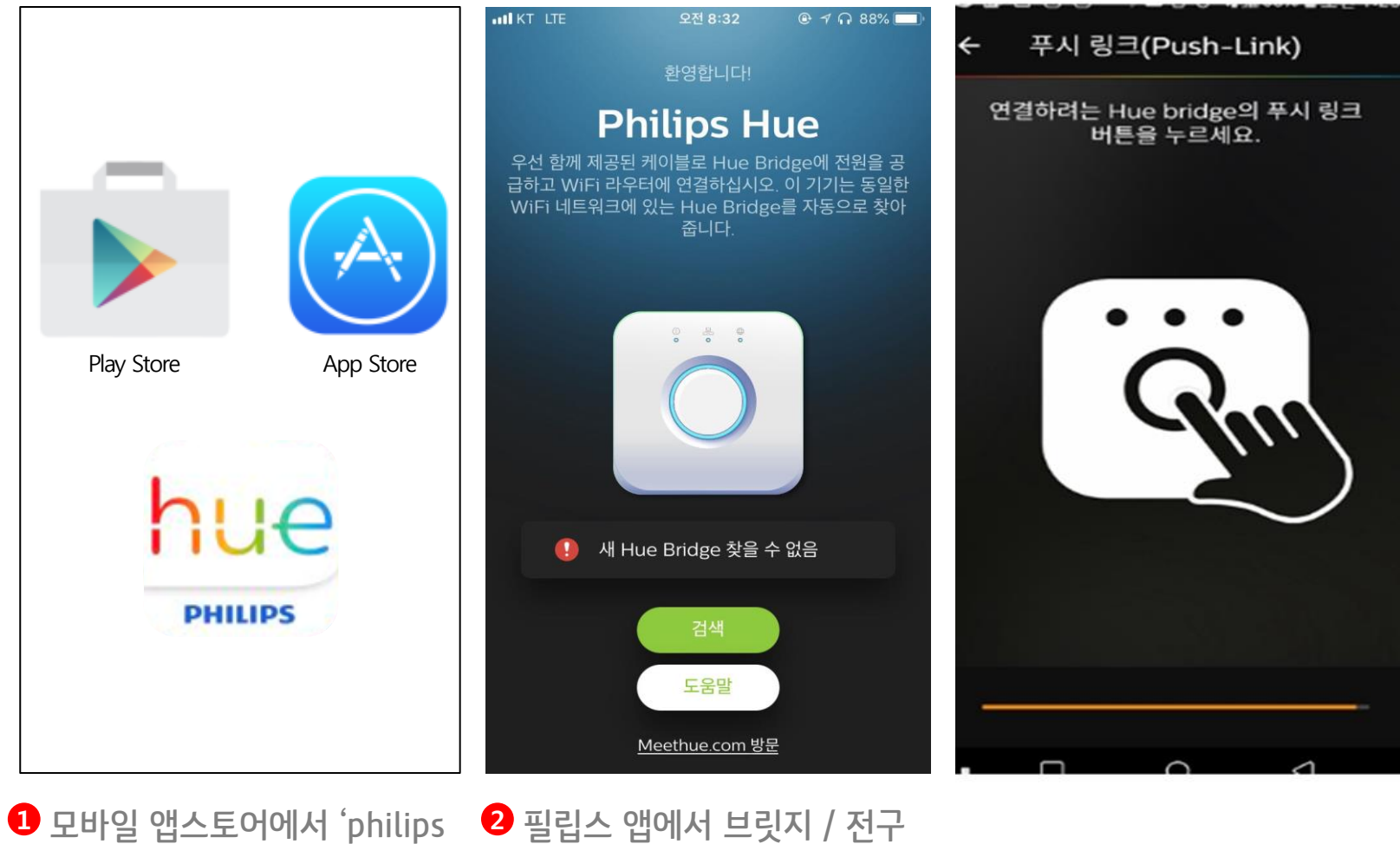

Hue' 앱 다운로드

2 필립스 앱에서 브릿지 / 전구 페어링

### 2. 필립스 휴 앱 <-> 기가지니 홈 IoT 앱 계정연동

기가지니 홈IoT 앱 설치 및 계정 로그인

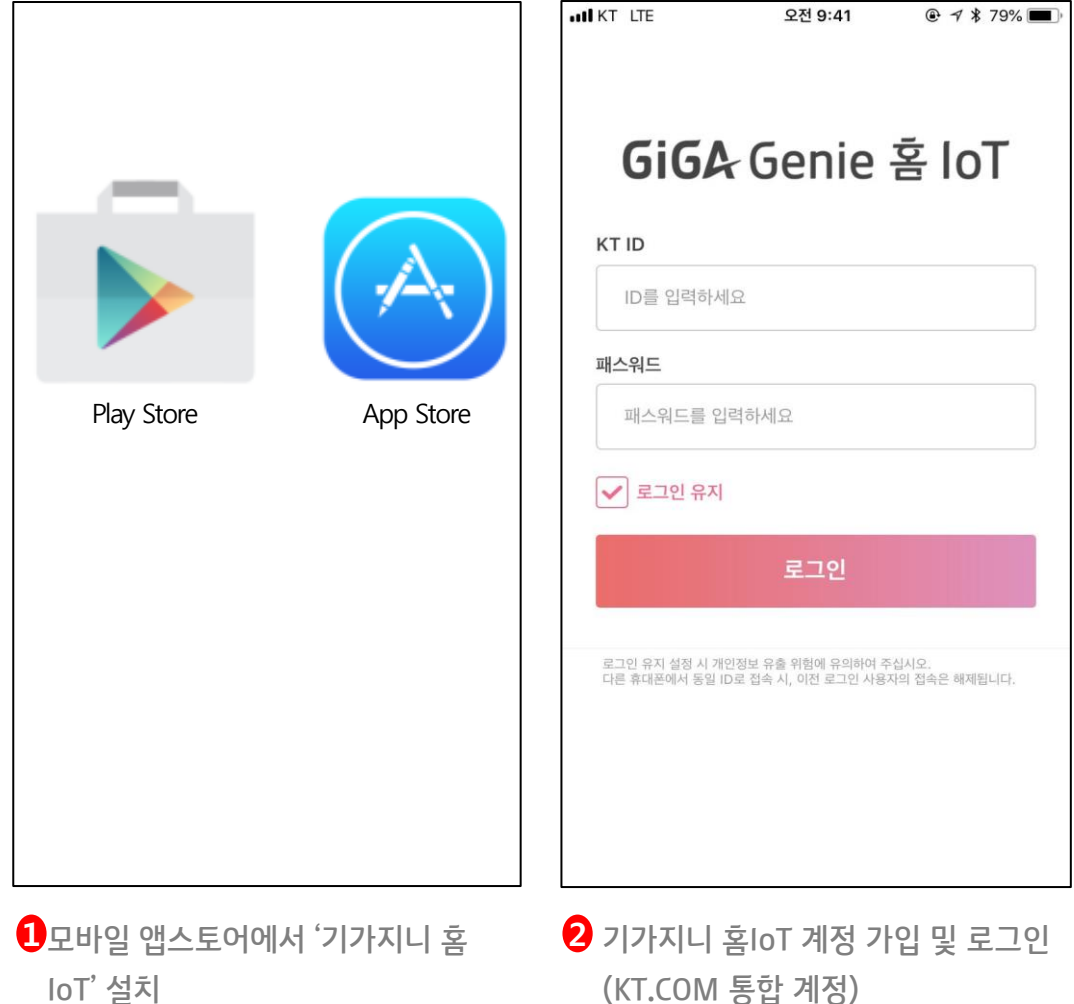

(KT.COM 통합 계정) \*SNS 계정 로그인은 업데이트 예정

## 3. 필립스 휴 앱 <-> 기가지니 홈 loT 앱 계정연동

필립스 휴 계정 연동 - ID/PW 입력

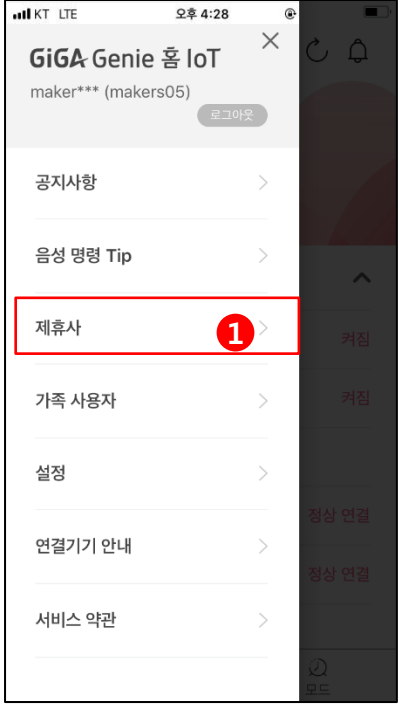

1기가지니 홈 IoT 좌측 메뉴 > 제휴사 선택

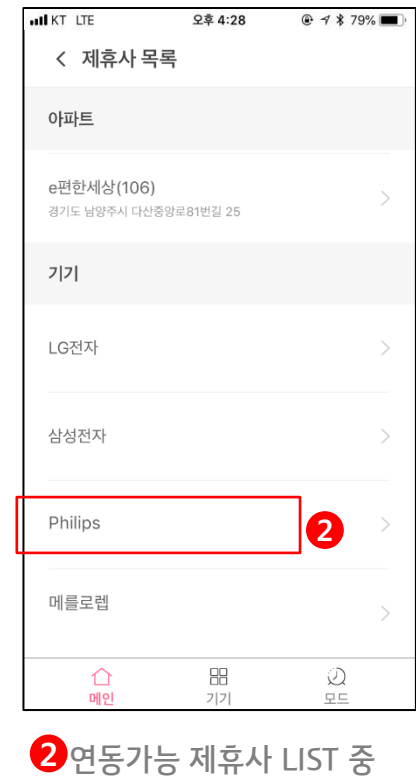

연동가능 제휴사 LIST 중 Philips 선택

| IN KT LTE                         | 오후 4:28   |         |
|-----------------------------------|-----------|---------|
| < 제휴사목·                           | 록         |         |
| 아파트                               |           |         |
| <b>e편한세상(106)</b><br>경기도 남양주시 다산중 | >         |         |
| 7 7                               |           |         |
| LG전자 - (미출시                       | )         | >       |
| 삼성전자 - (출시)                       |           | >       |
| Philips                           |           | 연결됨 >   |
| 메를로렙                              |           | 연결됨 >   |
| ()<br>메인                          | ==<br>7 7 | ي<br>عد |
| 4필립스                              | '연결됨'상    | 태 확인    |

# 3. 필립스 휴 앱 <-> 기가지니 홈 loT 앱 계정연동

필립스 휴 기기 목록 화면

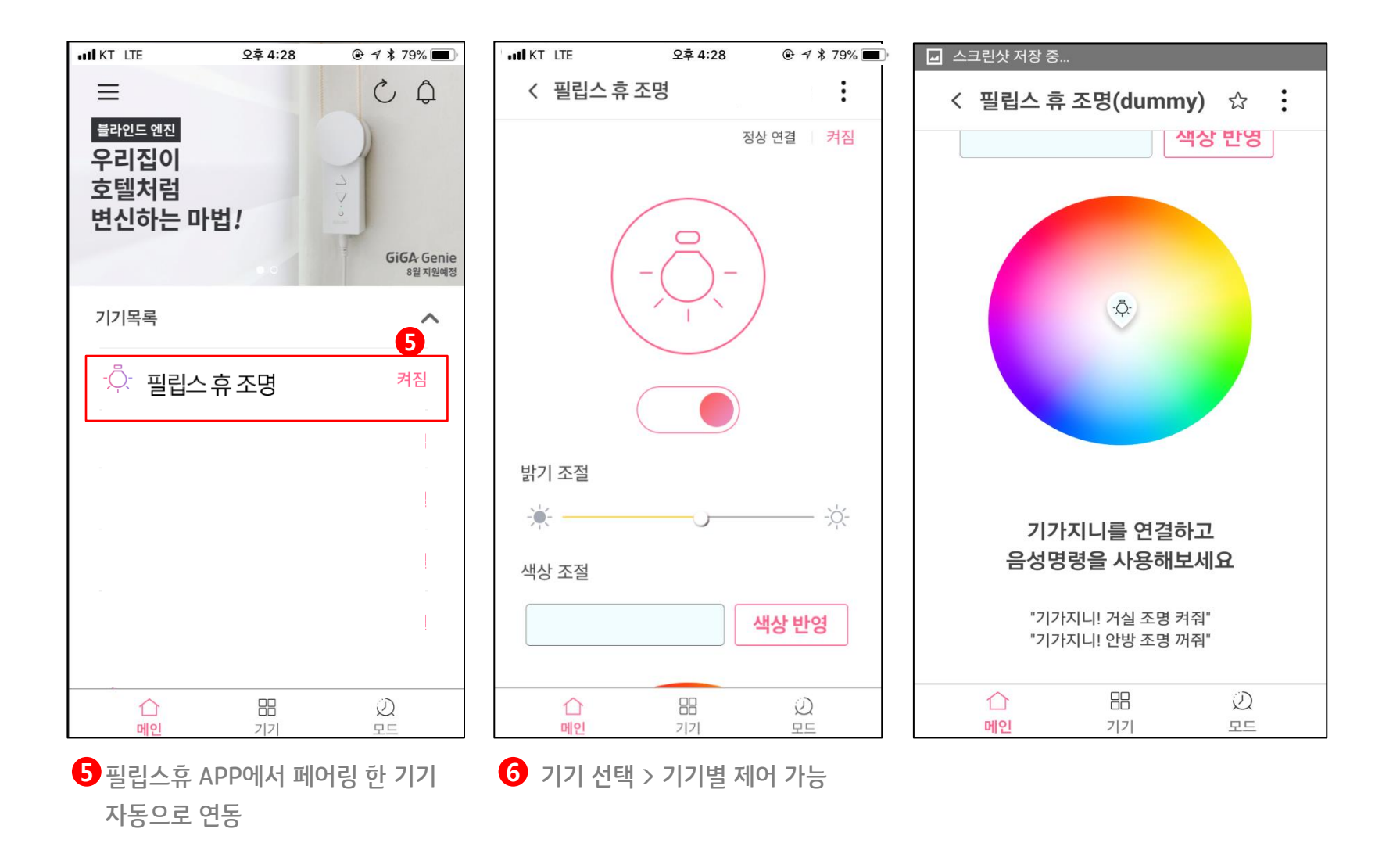

## 4. 기가지니 홈 IoT 앱 <-> 기가지니 앱 계정연동 방법

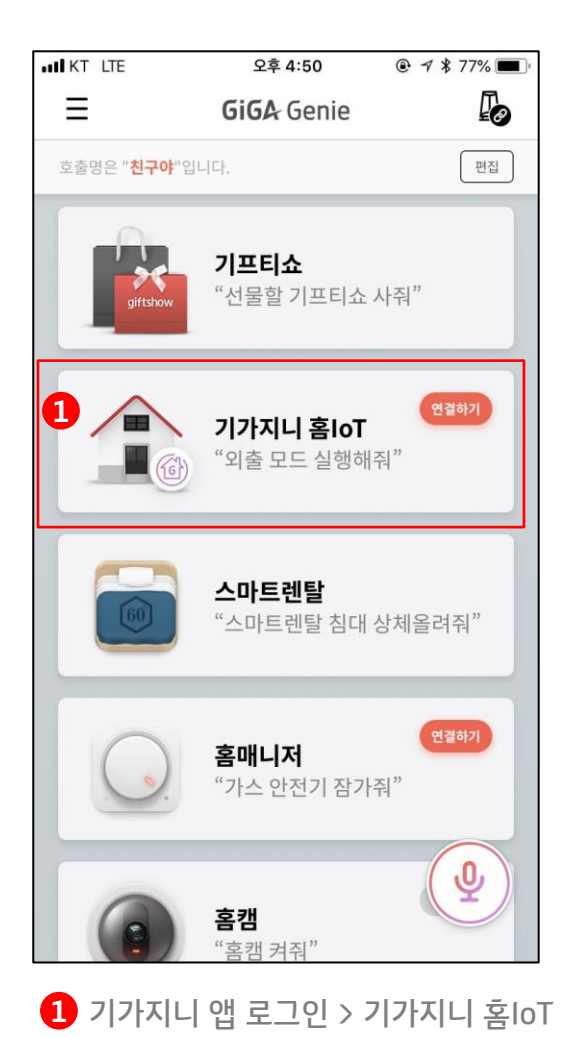

메뉴선택

TIP

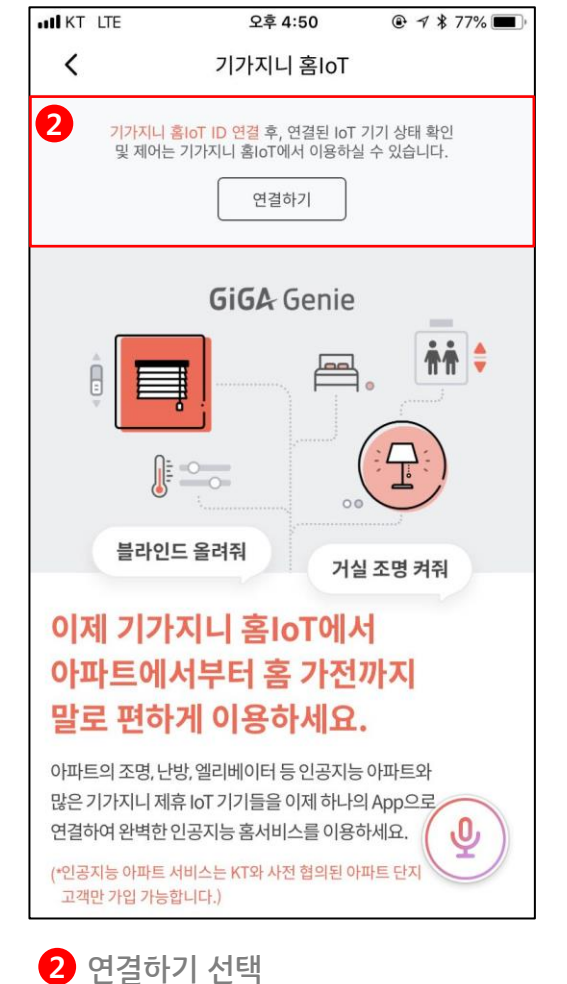

| KT ID                            |                                    |                          |
|----------------------------------|------------------------------------|--------------------------|
| ID를 입력하세의                        | 8                                  |                          |
| 패스워드를 입력                         | 격하세요                               |                          |
| 도그인 유지                           | 로그인                                |                          |
| 로그인 유지 설정 시 개인<br>다른 휴대폰에서 동일 ID | [정보 유출 위험에 유의하(<br>로 접속 시 이저 로그인 / | 며 주십시오.<br>나용자의 접속은 해제되니 |

3 기가지니 홈IoT 계정 로그인

- 음성제어를 하기 위해서는 기가지니 앱 계정과 연동 필수

## 5. 기기제어 준비 기기 이름변경

.

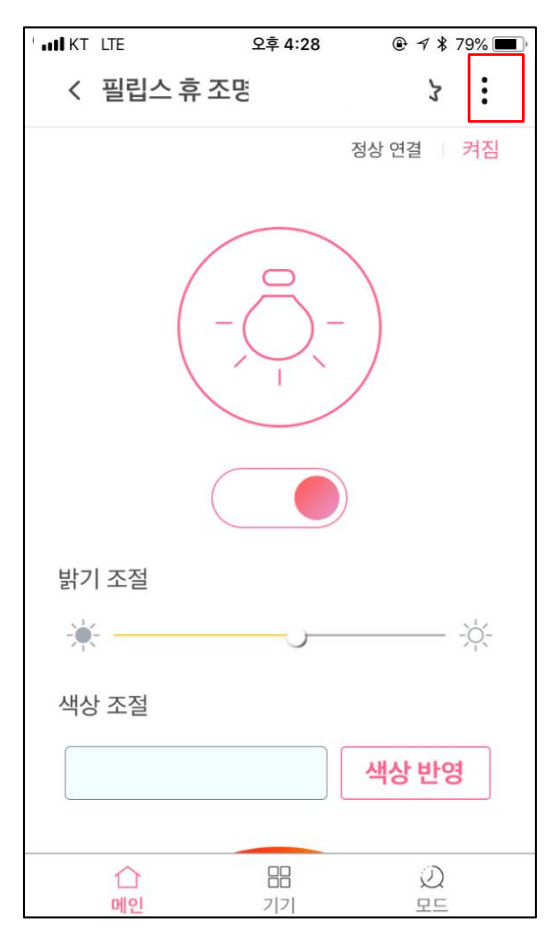

1 기기별 제어 페이지 > 우측 상단 :> 이름변경

| IKT LTE        | 오후 4:28 |                |  |  |
|----------------|---------|----------------|--|--|
| < 이름변경         |         |                |  |  |
|                |         | 8              |  |  |
| 자스며            |         | ~              |  |  |
| 929            |         | •              |  |  |
| 없음 우리          | 집 거실    | 안방             |  |  |
| 큰방 주방 침실 서재    |         |                |  |  |
| 세탁실 내방 방1 방2   |         |                |  |  |
| 방3 방4          | 방5      |                |  |  |
| 기기명            |         |                |  |  |
| 조명 조명1 조명2 조명3 |         |                |  |  |
| 조명4 조명5 조명6    |         |                |  |  |
| 조명7 조          | 명8 조명   | 9              |  |  |
| $\triangle$    |         | $\mathfrak{Q}$ |  |  |
| 메인             | フ フ     | 모드             |  |  |

| att KT LTE                     | 오후 4:28        | 🕑 🕫 🛊 79% 🔳  |
|--------------------------------|----------------|--------------|
| < 이름변경                         |                |              |
| 우리집 조명                         |                | $\mathbf{x}$ |
| 2<br>장소명<br>우리집                |                |              |
| 2<br>기기명<br>조명 조명 <sup>-</sup> | 1 조명2          | 조명3          |
| 조명4 조명<br>조명7 조명               | 병5 조명<br>병8 조명 | 9            |
| 조명10                           |                |              |
| 취소                             |                | <b>확인</b>    |
| 메인                             | 기기             | 모드           |

2 장소명 선택 > 기기명 선택 > 장소명+기기명 조합으로 이름생성

07

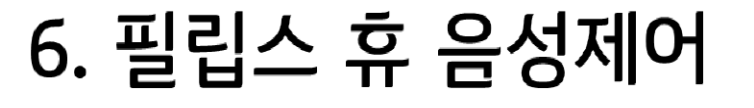

모바일 앱으로 제어

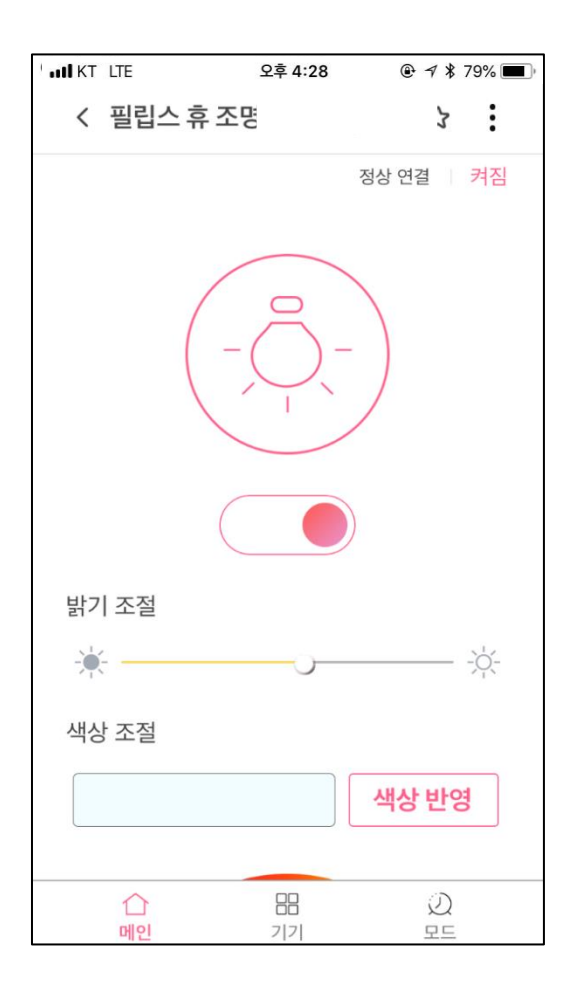

발화로 제어

"거실 조명(설정이름) 켜줘/꺼줘"

"거실 조명(설정이름) 상태는?"

"거실 조명(설정이름) 밝기 00%로 설정해줘" (10% 단위로 설정)

"거실 조명(설정이름) 밝기 더 밝게/어둡게 해줘" (30% 씩 조정)

"거실 조명(설정이름) 색온도 더 노랗게(따뜻하게)/하얗게(차갑게) 해줘" (20% 씩 조정)

> "거실 조명 흰색으로 바꿔줘" [빨주노초파남보]

### FAQ

#### Q1. 필립스 휴 허브와 전구는 어떻게 연결하나요?

플레이 스토어/ 앱 스토어에서 Philips hue 앱을 다운로드 받아 앱에서 제공하는 연동가이드에 따라 허브를 먼저 연결한 후 전구를 연결하여 사용합니다.

#### Q1. 필립스 휴 전용앱에서 제공하는 기능이 기가지니 홈IoT 앱과 기가지니에서는 안되나요?

기가지니 홈 IoT 앱과 기가지니에서 필립스 휴의 모든 기능 100%가 제공되지는 않으며, 음성제어가 편리한 기능들 위주로 구현이 되어 있습니다. 100% 모든 기능을 사용하기 위해서는 제조사(필립스)의 앱 사용이 필요합니다.

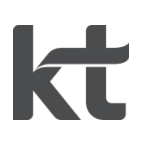